# #LancsBox X マニュアル

# 先端的な XML 機能を搭載、 大型コーパスに向けた設計。 British National Corpus 2014 で試用可能。

#LancsBox X の引用については: Brezina, V., Platt, W. (2021). #LancsBox X 1.0 [software packag

# 目次

| 1 | #La | ancsBox X のダウンロード、運用                          | 3  |
|---|-----|-----------------------------------------------|----|
| 2 | デ-  | ータのインポート                                      | 6  |
|   | 2.1 | データのインポートについての要覧                              | 6  |
|   | 2.2 | コーパスのロード                                      | 6  |
| 3 | ΚW  | /IC ツール (文脈の中のキーワード: 英 - key word in context) | 8  |
|   | 3.1 | KWIC についての要覧                                  | 8  |
| 4 | #La | ancsBox で検索を行う                                | 11 |
| 5 | 用詞  | 吾集                                            | 15 |

# 1. #LancsBox X: ライセンス

#LancsBox は BY-NC-ND Creative commons license の下登録されています。#LancsBox の商業的使 用については自由となっています。 ライセンスは下記のリンクから↓ http://creativecommons.org/licenses/by-nc-nd/4.0/legalcode

# 1 #LancsBox X のダウンロード、運用

#LancsBox は新世代のコーパス分析ツールです。バージョン X は最大のパフォーマンスを引き出すため、64 ビットのシステム (Windows 64 ビット、OS X、Linux) に向けて設計されています。

● 選択とダウンロード: お使いのコンピューターのシステムに最適なダウンロード・インストーラーを 選択します。

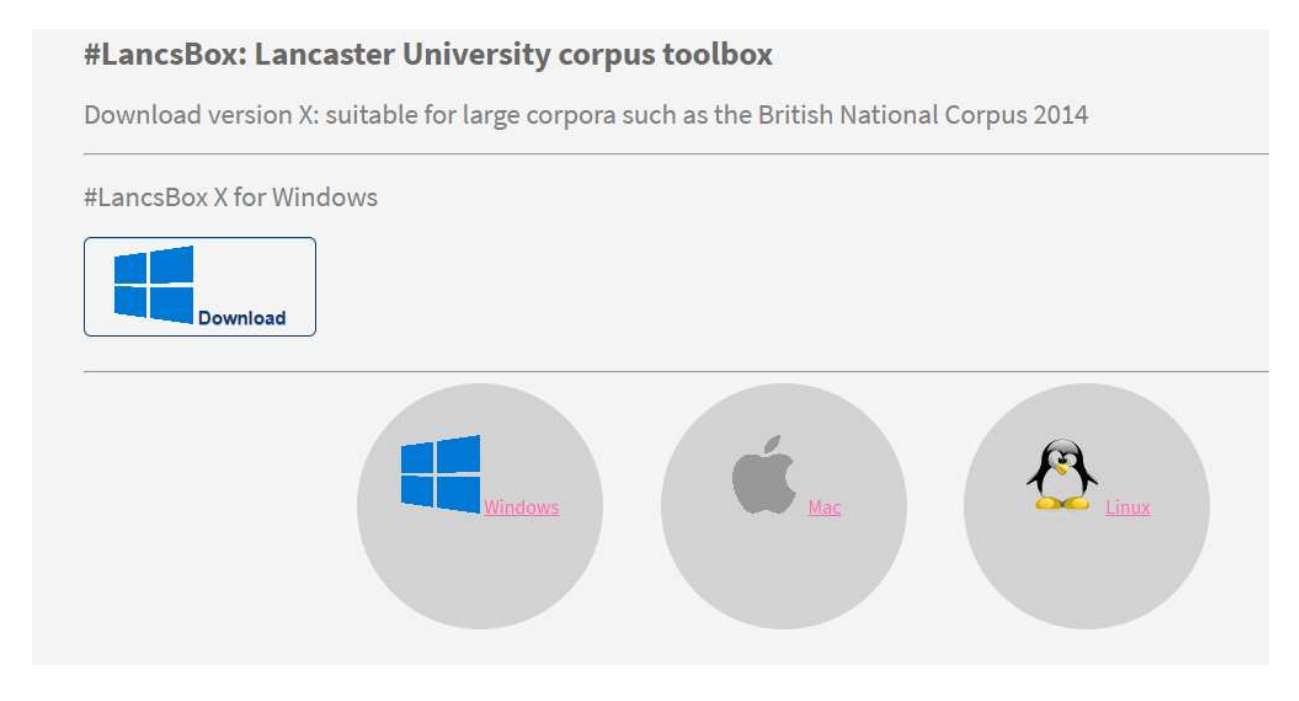

#### ❷ インストーラーの起動

使用するコンピューターのセキュリティ警告で「同意 (Agree)」を選択します(#LancsBox は安全なソ フトウェアです)。この後はインストーラーの示すステップを進めます。#LancsBox は必ず、読み書き の権限の与えられているフォルダーへの保存をお願いします; Windows においてはプログラム・ファイ ルへの保存はしないよう、お願いします。 注意:システム権限

お使いのシステムに合った説明に沿って、以下の手順を進めてください。

Windows 10

Windows 10 は下記のようなメッセージを表示します。

「インストールしようとしているアプリは、Microsoft 検証済アプリではありません。」この警告メッセージが 表示されたら、「インストールする」を選択します。

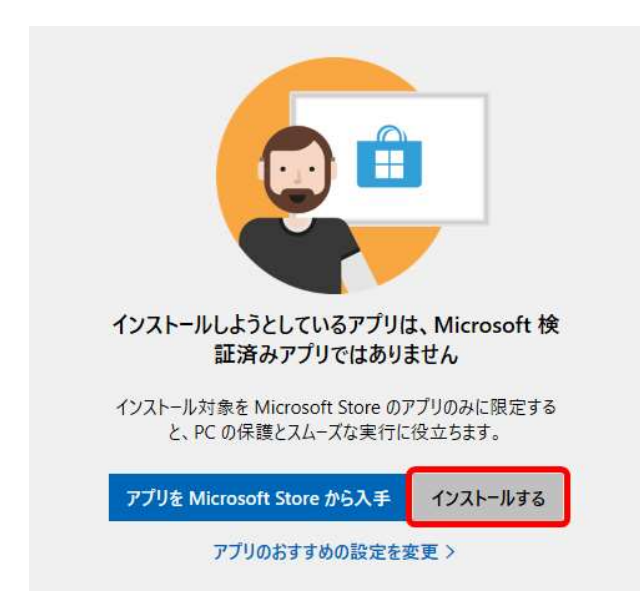

#### OS X (Mac)

ドックの「システム設定」を開き、「セキュリティとプライバシー」を選択します。

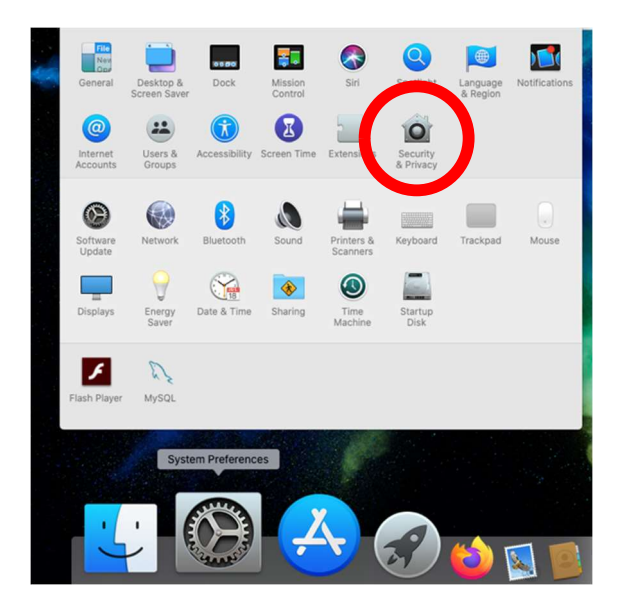

「LancsBox X Installer. app (写真の中では Example App)の開発元を確認できないため、使用がブロックされま した」というメッセージの横にある「このまま開く」を選択。

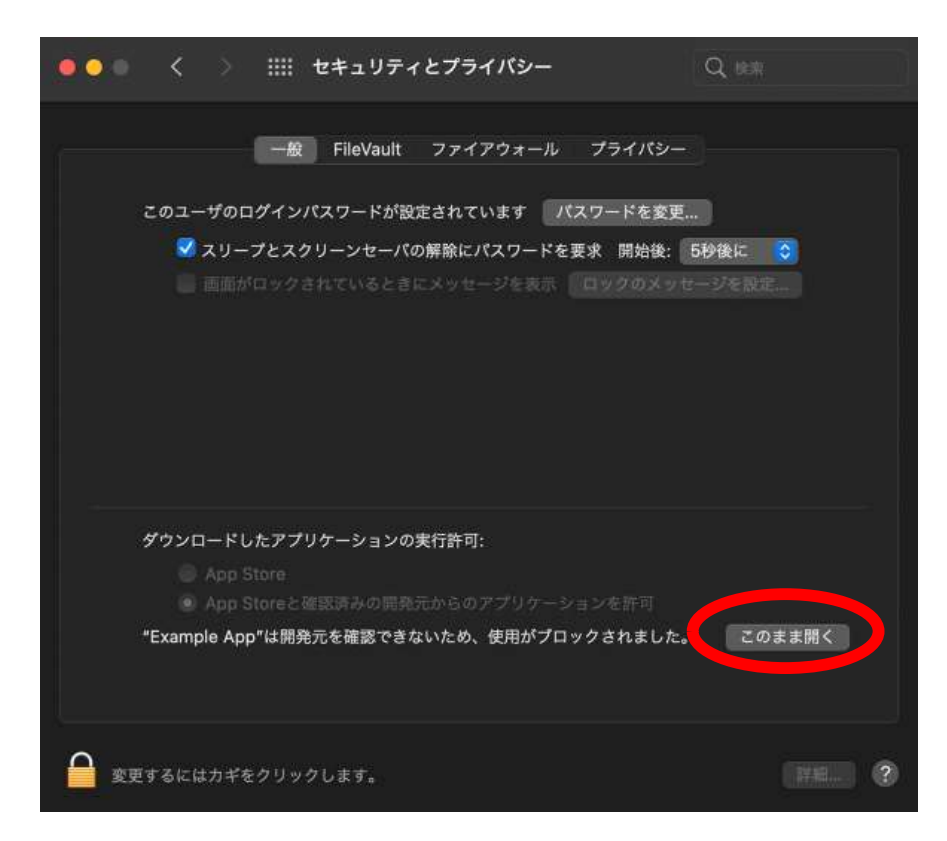

(Retrieved from Apple 2021)

以下のような、「*"LancsBox V5 Installer app"が悪質なソフトウェアかどうかを Apple で確認できないため、この ソフトウェアは開けません。」*というメッセージが表示されたら「開く」をクリック。

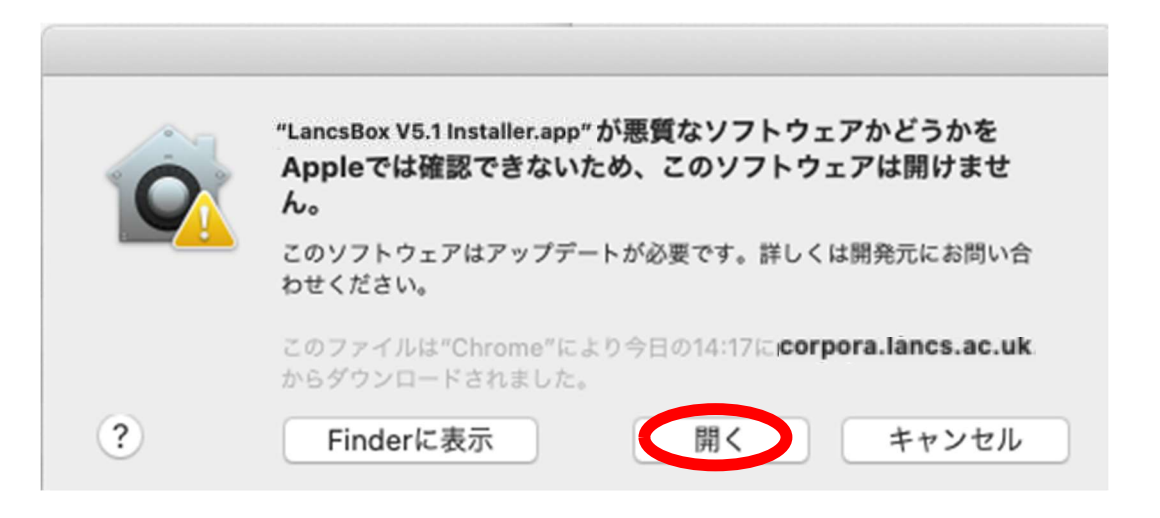

### 2 データのインポート

#LancsBox X は大型コーパスに向けて作られています: メタデータを使った作業を可能にする XML を初期段階でサポート しています。また、データは簡単にインポート、ロードすることができます。

#### 2.1 データのインポートについての要覧

| fore proceeding yo<br>ow you can dow <mark>n</mark> load a<br>recognize. | ou'll need a corpus<br>corpus or load one of yo | to work with.<br>ur own. When loading yo | our own corpus it needs to be in UTF-8 plain text (.txt) or an XML structure #Lanc |
|--------------------------------------------------------------------------|-------------------------------------------------|------------------------------------------|------------------------------------------------------------------------------------|
| Download Lo                                                              | bad                                             |                                          |                                                                                    |
| lter:                                                                    |                                                 |                                          |                                                                                    |
| Corpus                                                                   | Language                                        | Words                                    |                                                                                    |
| The British National                                                     | English                                         | 100M                                     |                                                                                    |
|                                                                          |                                                 | 以下の                                      | )<br>決作が可能です:                                                                      |
|                                                                          |                                                 | •利)<br>•BN<br>• (                        | 用可能なコーパスのプレビュー<br>IC2014 をはじめとした既存のコーパスのダウンロード<br>自身で作成した)データのロード                  |
|                                                                          |                                                 |                                          |                                                                                    |

ビント: キーボードのショートカット (Ctrl -/ Ctrl+)を使ってズームのレベルを変更できます (Mac では Cmd -/ Cmd +)。

#### 2.2 コーパスのロード

#LancsBox では自身で作成したコーパスにおいても作業が可能です。現在、#LancsBox は通常のテクスト・ファイル (UTF-8 でエンコード)、もしくは XML をサポートしています。

- 1. フォルダーでファイルを準備。
- 2. データがが#LancsBox が認識できる形式であるか確認する。

| .txt (UTF-8): テクストファイル                          | XML: w エレメントを含む                                                                                                    |
|-------------------------------------------------|----------------------------------------------------------------------------------------------------|
| We can pick up on the last comment.             | <pre><?xml version="1.0" encoding="utf-8"?> <text <="" genre="academic prose" id="AcaHumBk20" mode="writing" pre=""></text></pre>                                                                             |
| Once we are in the grip of reflective           | <pre>subgenre="academic prose: humanities" subsubgenre= "academic prose: humanities: NA" publication="book" section</pre>                                                                                     |
| thinking it is very hard, if not impossible,    | ="NA" sample="end" source="NA" author="NA" pubDate="NA"<br>words="6635">                                                                                                    |
| for us to see our ethical justifications of     | <pre><s n="1"><w class="PRON" hw="we" pos="PPIS2" usas="&lt;br">"Z8"&gt;We</w> <w class="VERB" hw="can" pos="VM" usas="A7">can</w></s></pre>                                                                  |
| our ethical concepts, say, in a genuine         | <w class="VERB" hw="pick" pos="VVI" usas="M2">pick</w> <w class="ADV" hw="up" pos="RP" usas="M2">up</w> <w pos="&lt;/td"></w>                                                                                 |
| way: we will always be drawn to the             | "II" hw="on" class="PREP" usas="Z5">on <w hw="&lt;br" pos="AT">"the" class="ART" usas="Z5"&gt;the</w> <w <="" hw="last" pos="MD" td=""></w>                                                                   |
| thought that this is all local. In addition, we | <pre>class="ADJ" usas="N4"&gt;last <w class="SUBST" hw="comment" pos="NN1" usas="Q2:1">comment</w><c>.</c> <s <="" n="2" pre=""></s></pre>                                                                    |
| will no longer see such judgements as           | > <w class="CONJ" nw="once" pos="CS" usas="25">once</w> <w<br>pos="PPIS2" hw="we" class="PRON" usas="28"&gt;we <w pos="&lt;/td"></w></w<br>                                                                   |
| embodying any sort of knowledge.                | "VBR" nw="be" class="VERB" usas="A3">are <w nw<br="" pos="II">="in" class="PREP" usas="Z5"&gt;in</w> <w <br="" hw="the" pos="AT">class="ART" usas="Z5"&gt;the</w> <w class="&lt;/td" hw="grip" pos="NN1"></w> |
|                                                 | "SUBST" usas="A1:1:1">grip <w class="&lt;br" hw="of" pos="IO">"PREP" usas="Z5"&gt;of</w> <w class="&lt;/td" hw="reflective" pos="JJ"></w>                                                                     |
|                                                 | <pre>"ADJ" usas="X2:1"&gt;reflective <w class="SUBST" hw="thinking" pos="NN1" usas="X2:1">thinking</w> <w hw="&lt;/pre" pos="PPH1"></w></pre>                                                                 |
|                                                 | "it" class="PRON" usas="Z8">it <w <br="" hw="be" pos="VBZ">class="VERB" usas="A3"&gt;is</w> <w class="&lt;/td" hw="very" pos="RG"></w>                                                                        |
|                                                 | "ADV" usas="A13:3">very <w class="&lt;/td" hw="hard" pos="JJ"></w>                                                                                                    |
|                                                 |                                                                                                    |
|                                                 |                                                                                                    |

#### 3. 「ロード (Load)」タブではコーパスの情報を入力し、「参照 (Browse)」でファイルのフォルダーを指示。

| Download                         | Load    |                         |
|----------------------------------|---------|-------------------------|
| Full name*                       |         |                         |
| Short display name               |         |                         |
| Language                         | English | $\overline{\mathbf{O}}$ |
| Data folder*                     |         | Browse                  |
| <ul> <li>More details</li> </ul> |         |                         |
|                                  |         |                         |
|                                  |         |                         |
|                                  |         |                         |
|                                  |         | Load                    |
|                                  |         | Continue                |

- 4. 「ロード (Load)」をクリック
- 5. 「続ける (Continue)」をクリック

KWIC ツールからはコーパスの名前、をクリック、「Add Corpora (コーパスの追加)」を選択することでコーパ スを追加することができます。

| #LancsBox X 0.1.0.4 |                    |                   |      | - 0   |   | ×  | × | ~ |
|---------------------|--------------------|-------------------|------|-------|---|----|---|---|
| Q, climate change   |                    |                   |      |       |   | 1  | I |   |
| 1                   | whole corpus       | ▼ 100M            |      |       |   | ×  | × |   |
| add corpora         | Hits: 2,930 (0.29) | Texts: 784/88,171 |      |       | 1 | i. |   |   |
| 81962014            | Left               |                   | Node | Right |   |    |   |   |

# 3 KWIC ツール (文脈の中のキーワード: 英 - key word in context)

KWIC ツールはコンコーダンスの形でコーパスの中の検索語について、全例のリストを作成します。これは以下の ような用途で使うことができます:

- コーパスの中における語、またはフレーズの頻度について知る
- 形容詞、動詞、名詞などの異なる品詞の頻度について知る
- コンコーダンス列の並べ替え
- 複数の分析について、並べての比較

#### 3.1 KWIC についての要覧

| #LancsBox X 0.1.0.4 | 語、フレーズ、     | 構文について検索                 |             | 結果を住                                   | 来存<br>上<br>「<br>」<br>「<br>」<br>「<br>」<br>、<br>、<br>」 |
|---------------------|-------------|--------------------------|-------------|----------------------------------------|------------------------------------------------------|
| BNC2014             | magazines   | •                        | 15M         |                                        | - ×                                                  |
| コーパスの選択             | Left        | サブ・コーパス                  | を選択<br>Node | Right                                  | +5.011 × 0.73                                        |
| -<br>MagT3-1        | d           | ual - mode LTE (up to    | Cat         | 4 at 150 Mbps). While                  | ーキをクリックで                                             |
| MagCla2             |             | , but they killed that   | cat         | in his thirties. I soon                |                                                      |
| VlagInv2            | ヘッダーの左列をク   | ircassia s (CIR) novel   | cat         | allergy medicine failed to reduce      |                                                      |
| MagThe2             | リックして整列、ド   | med bay. Adventure       | Cat         | tours offer a day or                   |                                                      |
| MagCla1             | ノックで並べ省え    | ffers reward to catch    | cat         | killer Black Sabbath bassist disgusted | (+                                                   |
| MagCyc1             | most con    | nbative rider, two first | cat         | climbs, a special prime on             |                                                      |
| MagCla1             | Convention, | Nick Drake and even      | Cat         | Stevens, also enjoyed a certain        |                                                      |
| MagCos1             | 's Bin      | ky Felstead speaks to    | Cat         | Sarsfield about beauty, boys and       |                                                      |
| MagCos1             | C           | helsea's Lucy chats to   | Cat         | Sarsfield about finding her perfect    |                                                      |
| MagCla3             |             | was just too hard a      | cat         | for me. <mark>I</mark> t took all      |                                                      |
| MagCos1             | win         | Eurovision 2014 20. A    | cat         | saved a little boy from                |                                                      |
| MagRev4             | their       | garden bushes into a     | cat,        | and has since created a                |                                                      |
| MagEsg9             | a tradition | al curse - a mutilated   | cat         | on the doorstep. Anger spent           |                                                      |

Search completed.

| NC  | 2014 whole corp                      | ous        | • 100M                               | BNC2   | 014 (informal speech                      | ı      |                      | • 10M                    | C         |
|-----|--------------------------------------|------------|--------------------------------------|--------|-------------------------------------------|--------|----------------------|--------------------------|-----------|
| ASS | IVE Hits: 889,747 (89.0-             | 4)         | Texts: 73,948/88,171                 | PASSI  | VE Hits: 31,544 (30.5                     | i6)    | Texts: <b>1,248/</b> | 1,251                    | Λ         |
| ile | Left                                 | Node       | Right                                | File   |                                           | N      | lode                 | Right                    | 1         |
| 8   | cheer. The Glasgow-based initiative  | was        | as a Community Interest Company      | Sp     | 結果の概略<br>en't                             | being  | g used 1             | made a joke und          | $\square$ |
|     | later moved to Scotland having       | bee        | indefinite leave to remain. On       | Sp     | ycann s occur they                        | are ac | tually '             | 表の設定                     |           |
|     | the R&B team identified. "People     | are        | as in need of help,                  | Sp     | at all? oh look he                        | 's     | left                 | 20.000                   |           |
|     | are keeping those skills from        | bei        | he said. The aim is                  | Sp     | the snug it's not                         | beer   | n made 🛛 v           | varm but it's probably   |           |
|     | parties are confident it can         | be         |                                      | Sp     | hot hot oh yeah it                        | t 's i | done d               | lone? yeah oh no maybe   |           |
|     | n to mortgage-backed securities that | wer        | between 2005 and 2007.               | Sp     | used to seeing some horse                 | being  | beaten v             | vell two of the other    |           |
|     | home. First, though, you'd           | be         | to view the tutorials, because       | Sp     | mummy say sorry I'll                      | be fi  | nished in            | n a minute but er        |           |
|     | resources, but those resources must  | be         | carefully. Trees grow back painfully |        |                                           |        |                      |                          |           |
| -   | slowly, rocks and iron that          | are        | from the surface are gone            | BNC2   | 014 academic prose                        | 0      |                      | - 20M                    | 5         |
|     | are taken from the surface           | are        | forever, and even when forestry      | PASSI  | VE Liter 215 630 (161                     | 07)    | Tauta 2.970          | 1/3 970                  |           |
| 8   | decisions will still have to         | be         | to keep growth in harmony            | 1 A331 | VE 110. 515,020 (101.                     | .02)   | TEXIS, 2,073         | ,,2,019                  |           |
|     | as important as Adon, who            | was        | in late winter of the                | File   | Left                                      | Node   |                      | Right                    |           |
| 8   | year. Larger settlements have to     | be         | things will slowly fall apart        | Ac     | of the avoidance behaviour. It            | is th  | that clinical        | interventions need to    |           |
|     | Alan Davies and Irene Dorner         | are        | by the Board to have                 | Ac     | of NHEK. It has previously                | bee    | that reduct          | ion of calcium levels    |           |
| 8   | …ended f 進捗バー                        | e          | in 2016, in line with                | Ac     | though modest, cytoprotection by cooling  | was    | for the 'TAG         | C' and 'TAC (            |           |
|     | appropriate and key estima           | ore        | The Annual Report, taken as          | Ac     | g-mediated cytotoxicity It has previously | bee    | that cooling         | g below 22C did          |           |
|     | Code. It will contine to             | be         | during 2016. Reported to the         | Ac     | even when the culture temperature         | was    | to 10C duri          | ng drug treatment (      |           |
|     | itoring and c                        | Linessee g | - × the team                         | Ac     | C (+100%)' treatment when experiments     | wer    | in either N          | HEK or HaCaTa            |           |
|     | Design the same shell 1              |            |                                      | Ac     | al., 2002). Clinically it has             | bee    | that scalp o         | ooling can substantially |           |

パネルはウィンドウ上部をクリック、ドラッグすることで並べ替えが可能です。

ツールをクリックする際、Ctrl、もしくは Cmd キーを押しておくことで、複数のパネルを選択可能です。これによって、複数のパネルにおいて同じ検索を行うことが可能です。

表の行はクリックで選択することができます。Ctrl、また Cmd キーを押しながら複数行について選択することが 可能です。選択された行は Ctrl+C / Cmd+C のショートカット、右クリックで「コピー (Copy)」を選択すること でコピーできます。

表の中において列の追加、削除を行う際は表を右クリックで、サブ・メニューから「列の表示 (Show Columns)」 を選択。

#LancsBox X ではサブ・コーパスの選択が可能です。これにより、検索をコーパスの特定の箇所の中に絞ることが できます。新しいサブ・コーパスの追加には、サブ・コーパスのドロップダウン・リストから「新しいコーパス (New Subcorpus)」のオプションを選択します。

サブ・コーパス決定の基準、名前の設定はオーバーレイを開くことで実行可能です。完了後は「OK」をクリックします。これで新しいサブ・コーパスが選択可能になります。

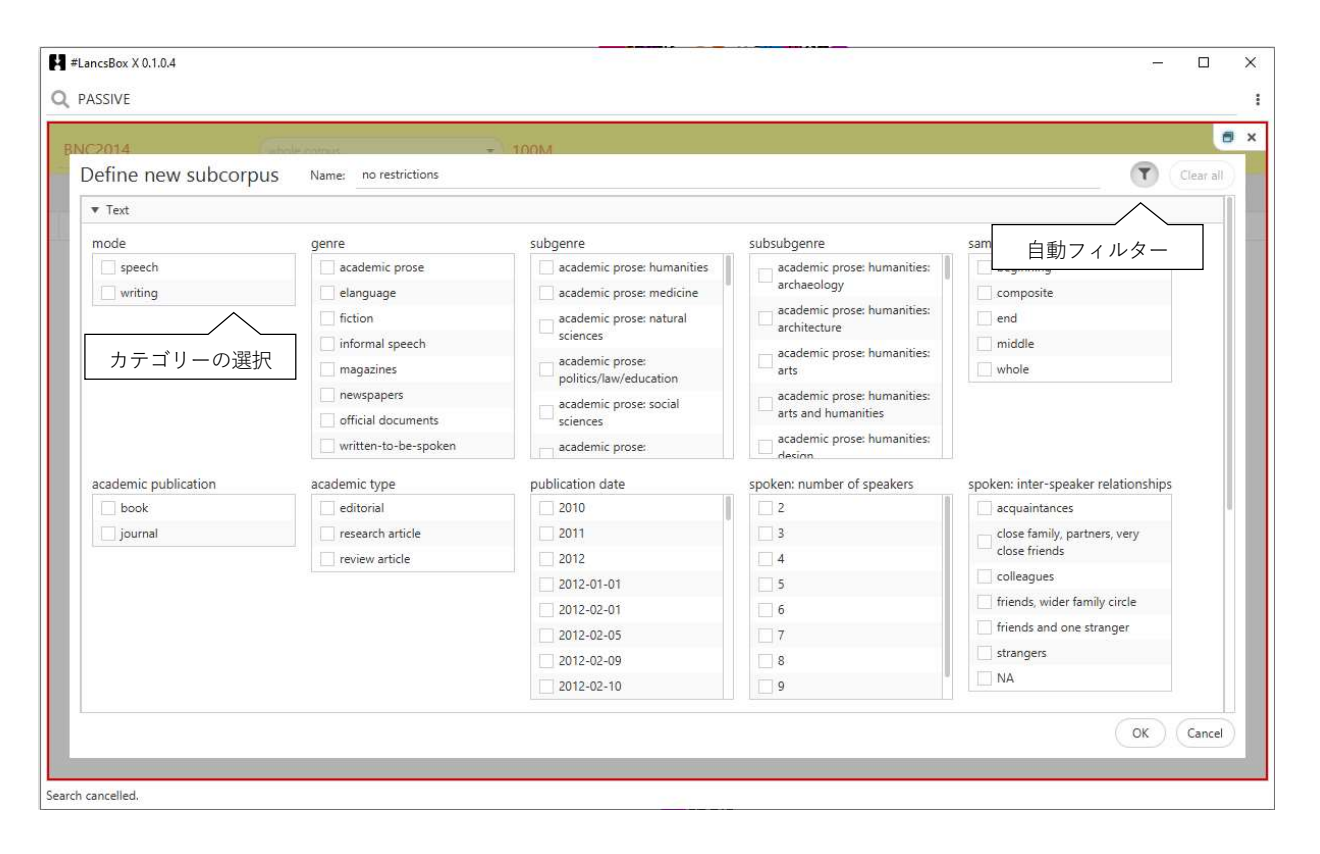

サブ・コーパスのドロップダウン・リストを使ってサブ・コーパスの変更が可能です。ドロップダウン・リストの 編集と削除ボタンでは、決定したサブ・コーパスの変更、削除ができます。

#### 4 #LancsBox で検索を行う

#LancsBox では i)シンプル検索、ii)ワイルドカード検索、iii)スマート検索、iv)CQL 検索を使った異なる レベルでのコーパスアノテーションを検索することができます。

- 1. <u>シンプル検索 (Simple Searches)</u>は特定の語 (e.g., *new*)、フレーズ (*New York Times*) について文字通り の検索を行います。
- 2. ワイルドカード検索(Wildcard Searches)はアスタリスクの記号(\*)を含んだ検索です。

| 記号 | 意味             | 使用例                                           |
|----|----------------|-----------------------------------------------|
| *  | そのまま、もしくは続く文字  | new* [ <i>new, news, newly, newspaper</i> …]  |
|    | 語彙が続く [スペースの後] | new *[ <i>new car, New York, new ideas…</i> ] |

スマート検索(Smart Searches) は#LancsBox 特有の機能です:複雑な検索へと簡単にアクセスできるように、あらかじめ設定された検索を提供します。これらの検索は異なる品詞(名詞[NOUN]、動詞[VERB])、異なる複雑な文法パターン(受け身[PASSIVE]、分離[SPLIT]、不定詞[INFINITIVE]など)、意味的カテゴリー(副詞[PLACE ADVERB])を調べるのに使用が可能です。

以下のスマート検索は英語でのみ使用可能です。:

| ADJECTIVE           | LINKING ADVERB       |
|---------------------|----------------------|
| ADVERB              | LONG WORD            |
| BE                  | MODAL                |
| BOOSTER             | NEGATION             |
| COLLECTIVE NOUN     | NOMINALIZATION       |
| COMPARATIVE         | NOUN                 |
| COMPLEX NOUN PHRASE | NUMBER               |
| CONDITIONAL         | PARTICLE             |
| CONNECTOR           | PASSIVE              |
| CONTRACTION         | PAST TENSE           |
| DEGREE ADVERB       | PAST PARTICIPLE      |
| DETERMINER          | PERFECT INFINITIVE   |
| DO                  | PHRASAL VERB         |
| DOWNTONER           | PLACE ADVERB         |
| EXISTENTIAL THERE   | PREPOSITIONAL PHRASE |
| GERUND              | PRESENT TENSE        |
| HAVE                | PRONOUN              |
| INFINITIVE          | PROPER NOUN          |
| HYPHENATED WORD     | REFLEXIVE PRONOUN    |
| INDEFINITE PRONOUN  | SHORT WORD           |
| INFINITIVE          | SPLIT INFINITIVE     |
| INTERJECTION        | SUPERLATIVE          |

SWEARWORDS TIME ADVERB VERB 4. <u>CQL(コーパス検索言語検索: Corpus Query Language)検索</u>: #LancsBox は CQL を使った力強い検索を サポートしています。

CQL 検索は異なるレベルでのアノテーションにおいて、複雑な検索を定義するのに使用されます。 アノテーションと文構造のレベルはコーパスのタグ付けによりますが、XMLのコーパスには通常 i ) 語、 ii ) ヘッド・ワード / レマ (hw)、iii ) POS (part-of-speech)、そして iv ) ユーザーによって定義されたタグがあり ます。

[語(word) ="goes" ヘッド・ワード (hw) ="go" pos="V.\*"]

上記はヘッド・ワード「Go」と「V (Verb: 動詞)」という POS タグがを含む「Goes」という語の各例につい て、該当します。アノテーションのレベルが指定されていない場合、そのレベルでは制限なし、という適用に なります。二重の括弧は大文字、小文字の判別をしない表現であるとみなされます。

複数のトークンについても、下記のように一連の中に収めることが可能です。空の大括弧 [] についてはどのト ークンにも当てはまります。 トークンは {X} という式を用いて X 回、{Y, Z} の式では Y から Z 回の繰り返しを 示します。[0, 1] の省略は?マークです。このため、以下の CQL コードは

[pos="VB.\*"] []{0,3} [pos="V.N"]?

制限のない 0 から 3 のトークン ([]{0,3}) が続く、動詞となるもの (*VB*: a verb to be)として読み込まれ、場合に よっては過去分詞形 *(V.N)* が続きます。

検索の部分は括弧 () で括ることもできます: これにより {1,2} のような数量表示を複数のトークンに適用するこ とができます。 (例: ([pos="N.\* "] [word="and"]){2}。) 語、フレーズ、スマート検索は CQL トークンの有効 な場所であれば、どこでも使用が可能です。 (例; very{2} ADJECTIVE{1,2} [hw="year"]。)

CQL は XML 構造の検索についてもサポートしています。この検索では、各 <u>/<u>ユニットに当てはまり ます (<u>=発話 (Utterance)を示す)。以下は n について1、国籍についてイギリス/アメリカという条件に該 当します。

<u n="1" nationality="British|American"/>

これらの部分検索は、構造内において、ほかの種類の検索と組み合わせることができます。 [pos="D.\* "] green NOUN within <text genre="newspapers"/>

13

以下の検索は新聞記事の中で、名詞に続く「green」の前に現れる限定詞の例に該当します。*Within*の左右に ある検索についての指定はありません。これらは他の検索にもなりえます。

(<emoji/> within please) within (<e/> within <text genre="elanguage"/>)

#### 5 用語集

|**絶対(Raw)頻度** – 検索語についてのコーパス、またはその部分における頻度。

**コリゲーション** (連辞的結合) – テクスト中にて統計的に特定可能な文法カテゴリー (e.g., POS tag) の構造的共起。

**共起** – 構造的にノード( 検索語、考察する語、フレーズ)と共に、出現する語。

**コロケーション** – テクストの中において統計的に党く呈される語彙の構造的共起。

**コンコーダンス ライン**-KWIC においてノード(検索語)とその前後の語彙について表す行。

**コンコーダンス** はノード(検索語)について、その語を中心に左右の文脈を表示した形で、コーパスの 言語使用について示したもの。コンコーダンスは KWIC 表示とも呼ばれることもある。

**コーパス**-コンピューターにて検索が可能な言語情報の集合。

**頻度** – 検索語がコーパスの中に出現する回数。区分けは絶対(検索結果のヒット数)、相対頻度(トー クン数に対して配分された頻度)という形でなされる。

**KWIC** – KWIC は「文脈の中のキーワード (Keyword in Context)」の略語である。これはコーパス中に おいてノード (検索語、考察する語、フレーズ)を中心として、その左右に文脈としていくつかの語彙 を表示する、これは語の使用例の表示における通例である。KWIC はコンコーダンス (concordance)と 呼ばれることもある。KWIC は#LancsBox のモジュールの一つである。

**左の文脈** – 特定の検索語(ノード)を導く語彙。左の文脈の各位置は L1 (直前)、L 2, L3 というように呼ばれる。

▶マ – 語のすべての屈折は語幹に基づくものである。これは#LancsBox においての標準として、見出 し語と文法カテゴリーという組み合わせ (e.g., go+VERB) である。例えば 'go; というレマは以下のよう な語形態を含む: 'go', 'goes'. 'went', 'going', and 'gone'。

ノード – 考察を行いたい語、フレーズ、文法構造。検索語を参照。

品詞 (POS) – 文法カテゴリー、語類。品詞は通常品詞タグ(POS tagging: 下記参照)をつかって自動でプロセスされる。#LancsBox においては幅広い言語における品詞タグを行う TreeTagger が用いられる。

品詞タグ (POS tagging) – テクスト、コーパスにおいて各語に文法カテゴリーについての情報を加える プロセス。例えば、次のような文は品詞タグ付けされている: Automatically\_RB annotates\_VBZ data\_NNS for\_IN part-of-speech\_NN.

**P フレーム** (skip gram とも呼ばれる) – to など一つ以上位置の変化を持つ n-gram。

正規表現 (regex) – ユーザーのどのような組み合わせにおいても検索を可能にするメタ言語。

相対(正規)頻度(RF)-相対頻度はコーパスにて語の絶対頻度の割合をコーパスの総語数で割る形で 算出される。数値は通常標準化に適するように掛け算される。

**右の文脈** – 特定の検索語(ノード)に続く語彙。右の文脈における各位置は R1 (直後) R2, R3 とい うように示される。

**タブ** – #LancsBox では新たな「ページ」を開くことで複数の分析を同時進行的に行うことができる。 また、各モジュールでは制限なくタブを運用することが可能である。

**タグ付け** – テクスト、コーパス中の語彙について、言語情報を付加していく作業。自動、半自動で行われる。POS タグを参照。

テクスト (Text) – コーパスの基本的な構成素。前述の通り、コーパスは複数のテクストの集合である。 Text は#LancsBox においてコーパス中のテクストの表示、検索を行うモジュールの名前でもある。

トークン(延べ語数- Token) - テクスト、コーパスにおける総語数

XML – Extensive Markup Language (拡張可能なマークアップ言語) の略称。これはテクストファイル において、機械で読み込み可能であり、情報にアノテーション、構造的な側面を与えています。XML は語について POS 情報とともにアノテーションすることができ、例えばセクション、段落ごとといっ た構造による区分けを行うことができます。